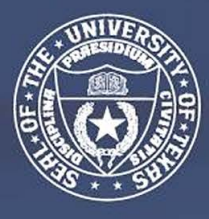

THE UNIVERSITY of TEXAS SYSTEM FOURTEEN INSTITUTIONS. UNLIMITED POSSIBILITIES.

# **Project Manual for Architects/Engineers Managing OCP Projects**

Last updated on 05/18/2021

## **Table of Contents - On-Board Packet**

Section I – HUB Office/ Good Faith Effort Requirements

Section II – HUB Subcontracting Plans (HSP)-Professional Services

Section III – UT System Guide for Finding HUB Vendors on the CMBL

Section IV – B2G Contractor Training

## Section I

## HUB Office/ Good Faith Effort Requirements

The following information is required by the HUB Department to effectively track HUB participation on this project.

- 1. A revised HUB plan is required after sub-consultants are under contract.
- 2. HUB plan must also be revised if:
  - a. There are changes in contract amount for existing subconsultants, or
  - b. There is/are addition(s) of sub-consultant/scope through an ASP\*\*.
- 3. Notify HUB Coordinator of any changes in architect team/staff or B2G coordinator.
- 4. Monthly data entry of sub-consultant payments into the Contract Compliance system (B2G). (Subconsultant payments not entered in a timely manner will be subject to payment hold)\*\*\*
- 5. Monthly update of sub-consultant contract amounts if any changes (Hint: Contract amounts on the Contract Compliance system (B2G) should always match the contract amounts on the HSP)

\*\*For ASPs-Good Faith Effort where additional scope is required:

- 1. Perform CMBL search to include additional HUBs to propose on the project (See CMBL search instructions of this manual or on-line at <u>www.utsystem.edu/hub</u>, Quick Links).
- 2. Use the list of Small Minority and Woman Business Trade Organizations and Development centers provided on the state comptroller's website. See link below. <u>https://comptroller.texas.gov/purchasing/vendor/hub/resources.php</u>

\*\*\*Per TAC 20.285, Subcontracts, Compliance report submission is a condition of payment; therefore, general contractors whose subcontractor payments are not entered into the UT System Contract Compliance database by the end of each month are subject to a payment hold.

## **Section II**

## HUB Subcontracting Plan (HSP) For Professional Services

Please follow the link below for the most current HSP form:

## **AE/Professional Services - HSP**

## **Section III**

## Centralized Master Bidders List (CMBL) & HUB Directory Search

The CMBL is a master database used by the state of Texas purchasing entities to search for vendors/contractors based on the products or services they can provide to the state of Texas.

**Please follow the link below for CMBL Search Instructions:** 

**How to Search the CMBL** 

## **Section IV**

## **B2G Contractor Training**

- 1. Provide list of individuals who will need access to this project. Need Name, title, phone and email information. Designate one person who will receive notifications from the system. *NOTE: If this person changes, please notify your HUB representative so it can be changed.*
- 2. Dashboard
  - a. Shows incomplete audits-click on red number to view the list of contracts
  - b. Past due audits-click on the red number to view the list of contracts
  - c. Show left tool bar- Click "Help & Support" for training classes, user manual or click "Other Help guides" for more training guides.
- 3. To find a contract
  - a. Go to "View and click Contracts" and scroll until you find the project name and number

-OR-

- b. Go to "Search" and type the number in the 1<sup>st</sup> line in the search parameters
- c. Click on the contract
- 4. Tabs
  - a. Main Page basic information about the contract
  - b. View Summary of information that was added
  - c. **Subcontractors** shows the list of contractors, contract amount, HUB status, ability to add a 1<sup>st</sup> tier or 2<sup>nd</sup> tier sub to the list.
  - d. Compliance Audit List- shows all payment made to the general contractor to date
  - e. **Compliance Audit Summary** Shows current contract value, Current Award for prime and HUB subs, progress toward HUB goal
- 5. To get to the payment screen Click the "Compliance Audit List" tab, then select the month to add payments (View Audit). Then click "Report \_\_\_\_subcontractor payments" Then select "Submit all Incomplete Records". Goes to a list of all subcontractors that need payments recorded for the month. Add all payments and click "Save". Or to enter a payment to one sub, from the "Subcontractor Detail" click "Submit Response" (usually in red) and add the payment information. Note: Enter payments in the month you paid the sub.
- 6. To print the sub payments entered to attach to the PAR form, go to "**Compliance Audit List**", click on the month you just entered, then "**View Audit**", and at the bottom of the page it says in small blue type "**Print this page**".

Note: Please update on a subcontractor payments monthly basis as well as the contract amounts for all your subs. The audit will lock when payments are not entered before the deadline. For example, the reporting deadline for December is 01/31/2020 and the audit will lock on 03/01/2020. When the audit locks on 03/01/2020, we will request payment hold until the information is entered into the computer.

B2GNOW

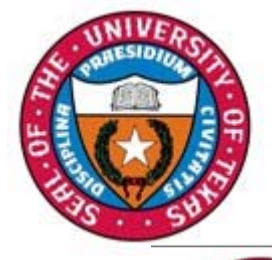

## Dashboard

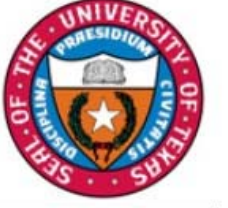

| View >>    |          |
|------------|----------|
| VIEW //    |          |
| Search »   |          |
| Message    | *        |
| Settings » | •        |
| Help & Su  | pport »  |
| Logoff     |          |
|            | Hida All |

| Dashboard D               | isplaying reco | rds assigned          | to your o          | company 🗸             |
|---------------------------|----------------|-----------------------|--------------------|-----------------------|
| Contract                  |                |                       |                    |                       |
| Total                     |                |                       |                    | 36                    |
| Open                      |                |                       |                    | 34                    |
| Soon to end (3 mo)        |                |                       |                    | 1                     |
| Closed                    |                |                       |                    | 2                     |
| Contract Audits           |                | Total                 | < 90<br>days       | > 90 days             |
| Total Audits              |                | 270                   | <u>29</u>          | 241                   |
| Incomplete Audits »       |                | 146                   | 21                 | 125                   |
| Audit Discrepancies »     |                | 3                     | <u>0</u>           | 3                     |
| Workforce Audits          |                | Last 30<br>days       | Last 3<br>months   | Last 12<br>months     |
| Total                     |                | 1                     | <u>3</u>           | Z                     |
| Incomplete »              |                | 1                     | 2                  | 3                     |
| Pending Cert »            |                | <u>0</u>              | <u>0</u>           | 1                     |
| Accepted by Org           |                | <u>0</u>              | 1                  | <u>3</u>              |
| Certification Application | <u>15</u>      | Pending<br>Submission | Pending<br>Receipt | Pending<br>Processing |
| Status                    |                | 1                     | 2                  | 2                     |
| Certifications            |                | Active                | Pending            | Renewing              |
| Status                    |                | 0                     | 1                  | 0                     |
| Questionnaires            |                |                       |                    |                       |
| Incomplete, Pending S     | ubmission »    |                       |                    | 3                     |
| Active/Accepted           |                |                       |                    | 2                     |
| Expired/Deactivated       |                |                       |                    | 4                     |

| Key Actions                                                                                                    |                                                                  |
|----------------------------------------------------------------------------------------------------|------------------------------------------------------------------|
| Take a Training Class                                                                                                    |                                                                  |
| Alert                                                                                                    |                                                                  |
| View All Alerts Deactivate                                                                                                    | Displayed Alerts                                                 |
| Contract MKE123: provide required info                                                                                                    | 6/26/14<br><u>View</u><br>Deactivate                             |
| System News                                                                                                    |                                                                  |
| If your firm is certified (SBE, DBE, MBE, WBE, etc.)<br>will appear in the "Certification Center" on the left<br>Dashboard. You can take two important actions:                                                                                | ), active records<br>side of this                                |
| <ol> <li>Add a date alert to an active certification to re<br/>upcoming renewal. You can add multiple alerts to a<br/>certification for example 90 days, 60 days, and 2<br/>renewal is due.</li> </ol>                                         | mind you of an<br>any active<br>30 days before the               |
| <ol> <li>If your firm holds a certification that is not listed<br/>missing certification request. Our customer sup<br/>review the supporting documentation and take action<br/>record to ensure your profile is complete and un-to-</li> </ol> | d, <u>submit a</u><br>port team will<br>on to add the<br>o-date. |

#### **Training Classes & Events**

Learn more about the system with our regular training classes and

A summary of reports due, and past due, are provided under My Contract Audits on the Dashboard of your account.

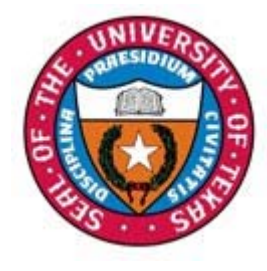

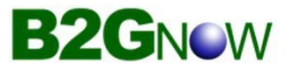

## **Prime Contractor Report**

| Contract Audit: February 2010                                                              | 😮 HELP 🔬 HELP                                                          |
|--------------------------------------------------------------------------------------------|------------------------------------------------------------------------|
| Contract Main View Contract Subcontractors Compliance Audit List Messages Comments Reports |                                                                        |
| 88787878: Lobby Repairs<br>Prime: Prime Contracting, Inc.                                  | Status: Open<br>1/1/2010 - 1/1/2012<br>Current Value: <b>\$980,000</b> |
|                                                                                            |                                                                        |

Listed are subcontractors assigned to this contract. Click the links to the right of the vendor's name to submit or edit a response. You must submit data on each subcontractor to complete the audit.

Real-time goal status is displayed under the Audit Summary of each report.

To report ALL subcontractor payments, click the 'Submit All Incomplete Records button.

| Audit Information      | ?                                                                       |
|------------------------|-------------------------------------------------------------------------|
| Audit Response Status  | Not complete; 2 sub response(s) to be submitted. ( <u>View Detail</u> ) |
| Audit Period           | February 2010                                                           |
| Payment to Prime       | \$95,000.00                                                             |
| Marked As Final Audit? | No (mark audit as final)                                                |
| Contract Number        | 88787878                                                                |
| Contract Title         | Lobby Repairs                                                           |
| Prime Contractor       | Prime Contracting, Inc.                                                 |

|                        |              |               |              | Caunaanta | Difference         |  |
|------------------------|--------------|---------------|--------------|-----------|--------------------|--|
|                        | Award        | Award Percent | Payments     | Percent   | (Payments - Award) |  |
| Prime Contract         | \$980,000.00 |               | \$185,000.00 |           |                    |  |
| For Credit             | \$245,000.00 | 25.000%       | \$23,000.00  | 12.432%   | 12.568% below goa  |  |
| For Credit to MBE Goal | \$147,000.00 | 15.000%       | \$14,000.00  | 7.568%    | 7.432% below goal  |  |
| For Credit to WBE Goal | \$98,000.00  | 10.000%       | \$9,000.00   | 4.865%    | 5.135% below goal  |  |
| Contract Progress      | 18.9%        | _             |              |           |                    |  |
| For Credit Progress    | 9.4%         |               |              |           |                    |  |

|                                                         | Mark 2 Remaining | g Subcor    | ntractors       | as Zero      | Subcontractor                    | Aark Audit as Final             | t Error             |                           |                  |                   |
|---------------------------------------------------------|------------------|-------------|-----------------|--------------|----------------------------------|---------------------------------|---------------------|---------------------------|------------------|-------------------|
| Subcontractor Payments for                              | or February 2010 |             |                 |              |                                  |                                 |                     |                           |                  | ?                 |
| Subcontractor                                           | Certifie         | Type        | Inc. in<br>Goal | Goal<br>Type | Actions                          | Paid Amount in<br>February 2010 | Confirmed by<br>Sub | Total To<br>February 2010 | Contract<br>Goal | Actual<br>Percent |
| Sub Flooring, LLC<br>Veronica Lara<br>kathy2@b2gnow.com | Yes              | Sub<br>100% | Yes             | WBE          | <u>Submit</u><br><u>Response</u> | Not Reported                    |                     | \$9,000.00                | 10.000%          | 4.865%            |

9

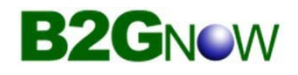

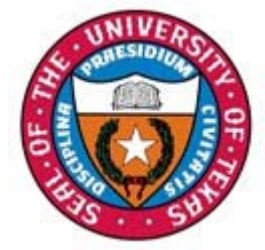

## **Subcontractor Details**

| Mark 2 F                                                                                                    | Remaining    | Subcor      | tractors        | as Zer       | M                                | ark Audit as Final              |                     |                           |                  |                   |
|----------------------------------------------------------------------------------------------------|--------------|-------------|-----------------|--------------|----------------------------------|---------------------------------|---------------------|---------------------------|------------------|-------------------|
| Submit ALL Inc                                                                                                 | omplete R    | ecords      |                 | Add          | Subcontractor                    | Repor                           | t Error             |                           |                  |                   |
| Subcontractor Payments for February 20                                                                         | 10           |             |                 |              |                                  |                                 |                     |                           |                  | ?                 |
| Subcontractor                                                                                                  | Certified    | Туре        | Inc. in<br>Goal | Goal<br>Type | Actions                          | Paid Amount in<br>February 2010 | Confirmed by<br>Sub | Total To<br>February 2010 | Contract<br>Goal | Actual<br>Percent |
| Sub Flooring, LLC           Veronica Lara           kathy2@b2gnow.com           P 602-325-9277, F 602-325-9277 | Yes          | Sub<br>100% | Yes             | WBE          | <u>Submit</u><br><u>Response</u> | Not Reported                    | -                   | \$9,000.00                | 10.000%          | 4.865%            |
| Sub System Construction<br>Marlin Kaplan<br>vendor2@b2gnow.com<br>P 602-325-9277, F 602-866-7788               | <u>Yes</u>   | Sub<br>100% | Yes             | мве          | <u>Submit</u><br><u>Response</u> | Not Reported                    | -                   | \$14,000.00               | 15.000%          | 7.568%            |
| Click subcontractor name to view payment history for this contr                                                | act. Click c | ontact p    | erson's         | name to      | o send them a me                 | essage.                         |                     | -                         |                  |                   |

Alternatively, payment information may be reported for a single subcontractor by clicking on the individual 'Submit Response' link.

Send an email directly to the contact listed by clicking on their name or email address. Messages and replies are maintained on the contract record.

Certification and for Credit (Inc in Goal & Goal Type) status are displayed along with paid to date amount & percent as compared to the contracted percent of the prime award.

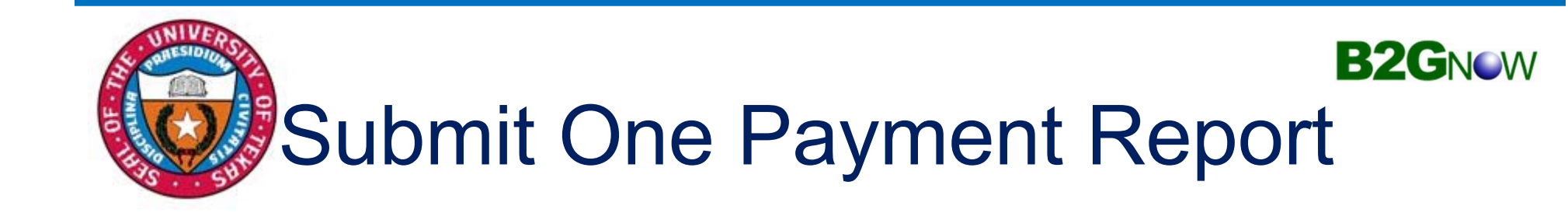

| Enter the audit amount for the designated ti       1       d. You can attached files or add comments, if necessary.         Amount PAID For February 2010 •       •       •         Payment Detail       (Optional) Enter details of PAID check numbers and amounts for February 2010. This optional detail will speed up the subcontractors confirmation of your payment information. This information will be displayed to Sub Flooring, LLC.         Attach File(s)       Attach File         Comments       (Optional) These comments are visibl         3       (Optional) These comments are visibl         1.       Simply enter the total amount paid to the subcontractor during the reporting period. If the prime pays more than once during the period, enter the total of all payments.         2.       A note to the sub may be entered under 'Payment Detail'. Prime contractors should enter reference information such as invoice numbers and amounts to aid the subcontractor.         3.       Optional comments visible only to UT System.                                                                                                    | Audit Information                            |                                                                                                    |
|----------------------------------------------------------------------------------------------------|----------------------------------------------|----------------------------------------------------------------------------------------------------|
| Amount PAID For February 2010 *       >> Do NOT enter invoice amount.         Payment Detail       (Optional) Enter details of PAID check numbers and amounts for February 2010. This optional detail will speed up the subcontractors confirmation of your payment information. This information will be displayed to Sub Flooring, LLC.         Attach File(s)       Attach File         Comments       (Optional) These comments are visibl       1. Simply enter the total amount paid to the subcontractor during the reporting period. If the prime pays more than once during the period, enter the total of all payments.       C.         3       (Optional) These comments are visibl       1. Simply enter the total amount paid to the subcontractor during the reporting period. If the prime pays more than once during the period, enter the total of all payments.       C.         3       (Optional) These comments are visibl       3. Anote to the sub may be entered under 'Payment Detail'. Prime contractors should enter reference information such as invoice numbers and amounts to aid the subcontractor.       3. Optional comments visible only to UT System. | Enter the audit amount for the designated ti | You can attached files or add comments, if necessary.                                                                                                    |
| Payment Detail       (Optional) Enter details of PAID check numbers and amounts for February 2010. This optional detail will speed up the subcontractors confirmation of your payment information. This information will be displayed to Sub Flooring, LLC.         Attach File(s)       Attach File         Comments       (Optional) These comments are visibl       1. Simply enter the total amount paid to the subcontractor during the reporting period. If the prime pays more than once during the period, enter the total of all payments.       C.         3       (Optional) These comments are visibl       1. Simply enter the subcontractors should enter reference information such as invoice numbers and amounts to aid the subcontractor.       3. Optional comments visible only to UT System.                                                                                                    | Amount PAID For February 2010 *              | \$ >> Do NOT enter invoice amount.                                                                                                    |
| Attach File(s)       Attach File         Comments       (Optional) These comments are visibl       1. Simply enter the total amount paid to the subcontractor during the reporting period. If the prime pays more than once during the period, enter the total of all payments.       C.         3       (Optional) These comments are visible       1. Simply enter the total amount paid to the subcontractor during the reporting period. If the prime pays more than once during the period, enter the total of all payments.       C.         3       (Optional) These comments are visible       1. Simply enter the total of all payments.       C.         4       (Optional) These comments are visible.       1. Simply enter the total of all payments.       C.         4       (Optional) These comments are visible.       1. Simply enter the total amount paid to the subcontractor.       C.         3       (Optional) These comments visible only to UT System.       C.       C.                                                                                                    | Payment Detail                               | (Optional) Enter details of PAID check numbers and amounts for February 2010. This optional detail will speed up the subcontractors confirmation of your payment information. This information will be displayed to Sub Flooring, LLC.                                                                                                    |
| Comments       (Optional) These comments are visibl       1. Simply enter the total amount paid to the subcontractor during the reporting period. If the prime pays more than once during the period, enter the total of all payments.       C.         3       2. A note to the sub may be entered under 'Payment Detail'. Prime contractors should enter reference information such as invoice numbers and amounts to aid the subcontractor.       C.         3       0ptional) These comments are visible       1. Simply enter the total amount paid to the subcontractor during the period, enter the total of all payments.       C.                                                                                                    | Attach File(s)                               | Attach File                                                                                                    |
|                                                                                                    | Comments                                     | <ul> <li>(Optional) These comments are visibl</li> <li>1. Simply enter the total amount paid to the subcontractor during the reporting period. If the prime pays more than once during the period, enter the total of all payments.</li> <li>2. A note to the sub may be entered under 'Payment Detail'. Prime contractors should enter reference information such as invoice numbers and amounts to aid the subcontractor.</li> <li>3. Optional comments visible only to UT System.</li> </ul> |

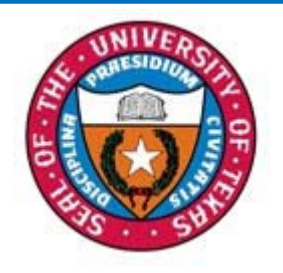

## Submit Payments for All

| Subcontractor Payment I | nformation                    |               |                                              |                              |                | ?        |
|-------------------------|-------------------------------|---------------|----------------------------------------------|------------------------------|----------------|----------|
| Subcontractor           | Total Through<br>January 2010 | Contract Goal | Actual<br>Percent<br>Through<br>January 2010 | Payment for February<br>2010 | Payment Detail | Comments |
| Sub Flooring, LLC       | \$9,000.00                    | 10.000%       | 4.865%                                       | S                            | (A)<br>(V)     |          |
| Sub System Construction | \$14,000.00                   | 15.000%       | 7.568%                                       | \$                           |                |          |

The 'Submit All Incomplete Records' option displays the list of subcontractors with data entry columns for Payment Amount and other details that may be configured for the reporting agency, such as payment date.

Simply enter the Payment data, using the tab or enter keys, click Save at the bottom of the page to submit the report.

## Prime contractors spend approximately <u>2 minutes</u> a month reporting subcontractor payments online in B2Gnow.

B2GNOW

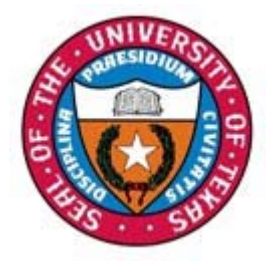

# Print Subcontractor Report B2GNew

|                                                  |                                                                                                    |                                |                  |                         |                                                 | Total Retained              |                    |                |
|--------------------------------------------------|----------------------------------------------------------------------------------------------------|--------------------------------|------------------|-------------------------|-------------------------------------------------|-----------------------------|--------------------|----------------|
| STATISTIC PROPERTY                               | Subcontractor                                                                                                    | Cert                           | Туре             | Inc. in Goal for Period | This Period                                     | Payments to January<br>2015 | Contracted Percent | Actual Percent |
|                                                  | ABC EROSION CONTROL, INC. [Info]           BELINDA SANCHEZ           abcerosion@msn.com           P 512-239-3894, F 512-259-4467                                                                                                    | 0                              | Sub<br>100%      | O<br>HUB                | \$0.00<br>View Edit                             | \$3,241.87                  | 0.017%             | 0.147%         |
|                                                  | B WISE ENVIRONMENTAL CONSULTING, INC. [info]           President - Brandi R Stark           batarkitkwiseenvironmental.com           P S12-971-543, FS12-341-2641                                                                                                    | ø                              | Sub<br>100%      | O<br>HUB                | \$380.00<br><u>View Edit</u><br>Prompt: N/A     | \$2,355.00                  | 0.003%             | 0.107%         |
| Home                                             | Image: Second and the second and the second | Ma                             | Sub              | No                      | \$0.00<br>View Edit                             | \$87,782.85                 | 0.623%             | 3.974%         |
| Alerts<br>Contracts                              | EAGLE EVE CONSTRUCTION, INC. [info]<br>Contact Person<br>P 505-327-2347, F 505-225-8212                                                                                                    | No                             | Sub              | No                      | \$4,374.75<br>View Edit<br>Prompt: N/A          | \$92,157.60                 | 0.007%             | 4.172%         |
| Contract Audits<br>Sub Requests<br>Projects      | GARZABURY, LLC [Info]           Budy Garza           rgarza@garzabury.com           P 713-491-6039, F 713-491-6090                                                                                                    | 0                              | Sub<br>100%      | O<br>HUB                | \$0.00<br>View Edit                             | \$4,000.00                  | 0.004%             | 0.181%         |
| PO Payments<br>Support<br>Messages               | N-LINE TRAFFIC MAINTENANCE, L.P. [info]           Eric Anderson           eric@n-inetraffic.com           P 512-835-0800, F 512-836-2575                                                                                                    | ø                              | Sub<br>100%      | O HUB                   | \$36,950.35<br><u>View Edit</u><br>Prompt: N/A  | \$136,944.39                | 0.138%             | 6.200%         |
| Search »<br>Reporting »                          | Peabody General Contractors. Inc. [info]<br>Shelley Reabody<br>helley Reabodycanaral.com<br>P 512-689-457, F312-689-4132                                                                                                    | 0                              | Sub<br>100%      | ЮВ                      | \$0.00<br>View Edit                             | \$34,390.00                 | 0.127%             | 1.557%         |
| Create »<br>Tools »                              | 1 PRECISION DEMOLITION LLC [Info]<br>Kelli Mosk<br>kelli mosk Brankisiandemolition.com<br>P 210-273-0881                                                                                                    | No                             | Sub              | No<br>HUB               | \$168,202.25<br><u>View Edit</u><br>Prompt: N/A | \$964,503.24                | 1.151%             | 43.666%        |
| Settings »<br>Help & Support »                   | 2 CYNTHIA CUEVA-LUNA<br>CYNTHIA CUEVA-LUNA<br>Cynthia Cuevashbronall.com                                                                                                    | 0                              | Sub<br>100%      | 0<br>HUB                | \$0.00<br><u>View</u> Edit                      | \$0.00                      | 0.145%             | 0.000%         |
| Logoff<br>Show All Hide All                      | 2         SB Fleet-Lube, LLC, [info]           Liste Buddan         istel Street-Lube.com           P 972-491-5600, F 214-975-1414                                                                                                    | Ø                              | Sub<br>100%      | ЮВ                      | \$0.00<br>View Edit                             | \$0.00                      | 0.025%             | 0.000%         |
| Christi Johnson<br>University of Texas<br>System | Schmidt Electric Company, Inc. [Info]           Down Ross           drossBaschmidt-electric.com           P 512-269-5521, F 512-243-0601                                                                                                    | No                             | Sub              | No<br>HUB               | \$2,211.30<br><u>View Edit</u><br>Prompt: N/A   | \$22,113.12                 | 0.022%             | 1.001%         |
|                                                  | <u>Glen Bandel</u> P 512-272-8160, F 512-272-8164                                                                                                    | Ne                             | Sub              | No<br>HUB               | \$0.00<br><u>View</u> Edit                      | \$9,975.00                  | 0.010%             | 0.452%         |
|                                                  | Click su<br>Print completed subcontract<br>and attach to the State of T                                                                                                    | ctor payments<br>exas Progress | to PDF<br>Assess | sment                   | 50.00<br>View Edit                              | \$9,975.00                  | 0.010%             |                |

Report (PAR), page 17, and include with all requests for payment.

Transaction Viewership | Transaction History | Communications Log Home | Help | Print This Party Print To PDF

Customer Support

16

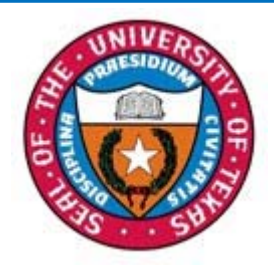

## Attach State of Texas Progress Assessment Report (PAR)

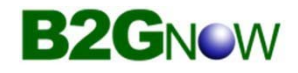

The PAR is the form prime contractors have been using to report subcontracting expenditures. This is a required report by the State of Texas and will continue to be included. Please complete the top section of the PAR, sign the bottom portion and attach the PDF subcontractor report (page 16). Submit both forms to OFPC with all requests for payment. This is a condition of payment by OFPC.

| Contract/Requisition Number:                                  |                                                          |                                                       |                                                                                                    |              | to accument comp                                                     | iunce with your noi                                          | •                |
|---------------------------------------------------------------|----------------------------------------------------------|-------------------------------------------------------|----------------------------------------------------------------------------------------------------|--------------|----------------------------------------------------------------------|--------------------------------------------------------------|------------------|
|                                                               |                                                          |                                                       | Date of A                                                                                                    | Award:       |                                                                      | Object Code:                                                 |                  |
| tracting Agency/University Name:                              |                                                          |                                                       |                                                                                                    |              |                                                                      |                                                              |                  |
| Contractor (Company) Name:                                    | :                                                        |                                                       |                                                                                                    |              | State of Texas VID :                                                 |                                                              |                  |
| Point of Contact                                              |                                                          |                                                       |                                                                                                    |              | - Phone#:                                                            |                                                              |                  |
| Reporting (Month) Period                                      |                                                          | Total Amou                                            | unt Paid this Re                                                                                               | nortina      | Period to Contractor                                                 | \$                                                           |                  |
| *Note: Texa:                                                  | certified HUB status                                     | can be verified on-line at:<br>Subcontractor's VID or | Total Contr                                                                                                    | act\$        | tate.tx.us/tpasscmbls<br>Total \$ Amount Paid                        | earch/index.jsp<br>Total Contract \$                         | Objectional      |
| Report                                                        | HUB <u>and</u>                                           | Non-HUB s                                             | subcor                                                                                                    | ntra         | actor infoi                                                          | rmation                                                      |                  |
|                                                               | (Yes or No)                                              | (Required if Texes certified HUE)                     | with Subcont                                                                                                   | tractor<br>- | to Subcontractor                                                     | to Subcontractor                                             | (Agency Use Only |
| Complete top and botto<br>attach a copy of The                | omportions of th<br>e University of                      | e PAR form and                                        | \$                                                                                                    | -            | \$-                                                                  | \$-                                                          |                  |
| Management System (I                                          | JTCMS) Complian                                          | ice Report (page                                      | S                                                                                                    | -            | s -                                                                  | \$ -                                                         |                  |
| 20) The LITCME Comp                                           | liance Report <u>is a</u>                                | pplicable only to                                     | \$                                                                                                    | -            | s -                                                                  | \$ -                                                         |                  |
| 20). The OTCIVIS Comp                                         |                                                          | n projects. Only                                      | S                                                                                                    | -            | \$ -                                                                 | \$-                                                          |                  |
| UT System OFPC man                                            | aged constructio                                         | and nrime                                             |                                                                                                    |              |                                                                      |                                                              |                  |
| UT System OFPC man<br>prime general<br>architects/engineers w | aged constructio<br>contractors<br>ill utilize the UTCN  | and prime                                             | \$                                                                                                    | -            | \$-                                                                  | \$ -                                                         |                  |
| UT System OFPC man<br>prime general<br>architects/engineers w | aged constructio<br>contractors<br>ill utilize the UTCN  | <u>and prime</u><br><u>AS system.</u>                 | \$<br>\$                                                                                                    | -            | \$ -<br>\$ -                                                         | \$ -<br>\$ -                                                 |                  |
| UT System OFPC man<br>prime general<br>architects/engineers w | aged constructio<br>_contractors<br>ill utilize the UTCN | and prime<br>AS system.                               | \$<br>\$<br>\$                                                                                                 | -            | \$ -<br>\$ -<br>\$ -                                                 | \$ -<br>\$ -<br>\$ -                                         |                  |
| UT System OFPC man<br>prime general<br>architects/engineers w | aged constructio<br>contractors<br>ill utilize the UTCN  | and prime<br>AS system.                               | \$<br>\$<br>\$<br>\$                                                                                           | -            | \$ -<br>\$ -<br>\$ -<br>\$ -                                         | \$ -<br>\$ -<br>\$ -<br>\$ -                                 |                  |
| UT System OFPC man<br>prime general<br>architects/engineers w | aged constructio<br>contractors<br>ill utilize the UTCN  | AS system.                                            | \$<br>\$<br>\$<br>\$<br>\$<br>\$                                                                               | -            | \$ -<br>\$ -<br>\$ -<br>\$ -<br>\$ -<br>\$ -<br>\$ -<br>\$ -         | \$ -<br>\$ -<br>\$ -<br>\$ -<br>\$ -<br>\$ -<br>\$ -         |                  |
| UT System OFPC man<br>prime general<br>architects/engineers w | aged constructio<br>contractors<br>ill utilize the UTCN  | And prime<br>AS system.                               | \$<br>\$<br>\$<br>\$<br>\$<br>\$<br>\$<br>\$<br>\$<br>\$<br>\$<br>\$<br>\$<br>\$<br>\$<br>\$<br>\$<br>\$<br>\$ |              | \$ -<br>\$ -<br>\$ -<br>\$ -<br>\$ -<br>\$ -<br>\$ -<br>\$ -<br>\$ - | \$ -<br>\$ -<br>\$ -<br>\$ -<br>\$ -<br>\$ -<br>\$ -<br>\$ - |                  |
| UT System OFPC man<br>prime general<br>architects/engineers w | aged constructio<br>contractors<br>illutilize the UTCN   | and prime<br>MS system.                               | \$<br>\$<br>\$<br>\$<br>\$<br>\$<br>\$<br>\$<br>\$<br>\$<br>\$<br>\$<br>\$<br>\$<br>\$<br>\$<br>\$<br>\$<br>\$ |              | \$ -<br>\$ -<br>\$ -<br>\$ -<br>\$ -<br>\$ -<br>\$ -<br>\$ -         | \$ -<br>\$ -<br>\$ -<br>\$ -<br>\$ -<br>\$ -<br>\$ -<br>\$ - |                  |
| UT System OFPC man<br>prime general<br>architects/engineers w | aged constructio<br>contractors<br>ill utilize the UTCN  | and prime<br>AS system.                               | \$<br>\$<br>\$<br>\$<br>\$<br>\$<br>\$<br>\$<br>\$<br>\$<br>\$<br>\$<br>\$<br>\$<br>\$<br>\$<br>\$<br>\$<br>\$ |              | \$ -<br>\$ -<br>\$ -<br>\$ -<br>\$ -<br>\$ -<br>\$ -<br>\$ -         | \$ -<br>\$ -<br>\$ -<br>\$ -<br>\$ -<br>\$ -<br>\$ -<br>\$ - |                  |

### Instructions for General Contractor-B2G Subcontractor Payment Confirmation

These instructions begin after the general contractor has entered the subcontractor payment into the B2G system and the subcontractor has responded regarding the payment amount entered. If the Subcontractor agrees with the payment amount entered, the audit will reflect complete on the contract audit list. If the subcontractor disagrees with the payment amount, the general contractor will notice on the dashboard in red "audit discrepancy" and a number also in red. See below.

| Dashboard                                                                          | Displaying r           | ecords assigned to     | your company 🗸      | Key Actions                                                                                                    |
|------------------------------------------------------------------------------------|------------------------|------------------------|---------------------|----------------------------------------------------------------------------------------------------|
| Contract                                                                           |                        |                        |                     | Take a Training Class                                                                                                    |
| Total                                                                              |                        |                        | 2                   |                                                                                                    |
| Open                                                                               |                        |                        | 2                   | Alerts                                                                                                    |
| Contract Audits                                                                    | Total                  | < 90 days              | > 90 days           |                                                                                                    |
| Total Audits                                                                       | <u>12</u>              | 4                      | 8                   | No Activated Alerts. <u>View Pending Alerts</u> .                                                                                                    |
| Incomplete Audits »                                                                | 1                      | <u>0</u>               | 1                   |                                                                                                    |
| Audit Discrepancies »                                                              | 3                      | <u>0</u>               | 3                   | System News                                                                                                    |
| Certification Center                                                               |                        |                        |                     | I Special Features for Vendors                                                                                                    |
| A If your firm holds active certifications (S request to add them to your account. | SBE/MBE/WBE/DBE/HUB/et | c) from any organizati | on, <u>submit a</u> | Do you have success story to share related to our program? Share your testimonial so we can recognize<br>your accomplishment!                                                                                    |
|                                                                                    |                        |                        |                     | <u>Check out the system Wish List</u> to submit ideas for system enhancements, vote on others'<br>suggestions, and join the discussion by adding comments. We welcome your feedback to build a better<br>system. |
|                                                                                    |                        |                        |                     | If your firm is certified (SBE, DBE, MBE, WBE, etc.), active records will appear in the "Certification Center" of the left side of this Pachanan Viewen blick to incordent tables.                               |

Click on the number and it will take you to Contract Audits screen. See below.

| Nessages       Contract Audits       Bid Solicitations       Outrach         Displays all audits. Click the transaction number or status to view. To view older audits, select a different time period in the Audit Period drop down menu. To display only incomplete audits, select a different status drop down menu. Results may be listed on multiple pages.         Show ONLY records assigned to you       Show ALL Incomplete Audit         1 - 3 of 3 records displayed: Previous Page < Page       1 × > Next Page       Records per page       20         To resort click on column title. To filter click on the drop down menu.       To resort click on column title. To filter click on the drop down menu.       Records per page       20         Status       Audit Period       Contract Number & Title       Organization       Paic         Discrepancy        All       All <td< th=""><th>Contract Audits</th><th></th><th></th><th>Help &amp;</th><th>Tools 💥</th></td<> | Contract Audits                                                                           |                                                                         |                                                                                        | Help &                                             | Tools 💥                   |
|----------------------------------------------------------------------------------------------------|-------------------------------------------------------------------------------------------|-------------------------------------------------------------------------|----------------------------------------------------------------------------------------|----------------------------------------------------|---------------------------|
| Displays all audits. Click the transaction number or status to view. To view older audits, select a different time period in the Audit Period drop down menu. To display only incomplete audits, select a different status the Current Status drop down menu. Results may be listed on multiple pages.   Show ONLY records assigned to you   I - 3 of 3 records displayed: Previous Page < Page 1 • > Next Page Records per page 20 Records per page 20 Status   Status   Audit Period   Contract Number & Title   Discrepancy •   All •                                                                                                    | Messages Contract Audits Bid Solicitation                                                 | outreach                                                                |                                                                                        |                                                    |                           |
| Show ONLY records assigned to you       Show ALL Incomplete Audition         1 - 3 of 3 records displayed: Previous Page < Page                                                                                                    | Displays all audits. Click the transaction nur<br>the Current Status drop down menu. Resu | mber or status to view. To view o<br>Ilts may be listed on multiple pag | Ider audits, select a different time period in the Audit Period drop down menu. To es. | display only incomplete audits, select a different | ent status in             |
| 1 - 3 of 3 records displayed: Previous Page < Page     1 · > Next Page     Records per page     20       0 resort click on column title. To filter click on tedra down menu.     Records per page     20       Status     Audit Period     Contract Number & Title     Organization     Pair       Discrepancy ·     All ·     All ·     All ·     All ·                                                                                                    | ☐ Show ONLY records assigned to you                                                       |                                                                         |                                                                                        | Show ALL Incomple                                  | ete Audits                |
| Status     Audit Period     Contract Number & Title     Organization     Pair<br>Priot       Discrepancy ~     All ~     All ~     All ~                                                                                                    | ĩo <b>resort</b> click on column title. To <b>filter</b> click oj                         | 1 - 3 of<br>n the drop down menu.                                       | 3 records displayed: Previous Page < Page 1 V > Next Page                              | Records per pa                                     | age 20 🗸<br>Refresh Table |
| Discrepancy V All V All V                                                                                                    | Status                                                                                    | Audit Period                                                            | Contract Number & Title                                                                | Organization                                       | Paid to<br>Prime          |
|                                                                                                    | Discrepancy 🗸                                                                             | All 🗸                                                                   | All 🗸                                                                                  | All 🗸                                              |                           |
| 1 Discrepancy February 2020 123-4567: Test Contract University of Texas System Per                                                                                                    | 1 Discrepancy                                                                             | February 2020                                                           | 123-4567: Test Contract                                                                | University of Texas System                         | Pending                   |
| 1 Discrepancy December 2019 234-5678: Test Contract 23 University of Texas System Per                                                                                                    | 1 Discrepancy                                                                             | December 2019                                                           | 234-5678: Test Contract 23 University of Texas System                                  |                                                    |                           |
| 1 Discrepancy November 2019 234-5678: Test Contract 23 University of Texas System Per                                                                                                    | 1 Discrepancy                                                                             | November 2019                                                           | 234-5678: Test Contract 23                                                             | University of Texas System                         | Pending                   |

Copyright © 2020 B2Gnow. All rights reserved.

Under status, Click on Discrepancy. The next screen will be the "Audit Notice" screen. See below.

#### Compliance Audit: Audit Notice for November 2019

Contract Main View Contract Subcontractors Compliance Audit List Compliance Audit Summary Messages Comments Reports

### University of Texas System 234-5678: Test Contract 23 Prime: Test Prime Vendor

This is an audit notice for the contract listed below. Submit a response for each item listed below by clicking each link in the Audit Actions table. It is possible that some actions are not available at a specific time due to pending reports from other contractors.

| Compliance Audit Information |                                                                     |  |  |  |
|------------------------------|---------------------------------------------------------------------|--|--|--|
| Compliance Audit Period      | November 2019                                                       |  |  |  |
| Date & Time Posted           | Local: 6/15/2020 2:21:38 PM CDT<br>System: 6/15/2020 2:21:38 PM CDT |  |  |  |

Submit a response for each item listed below by clicking each link. It is possible that some actions are not available at a specific time. As the prime contractor your responsibility is to report payments made to subcontractors.

| Compliance Audit Actions |                            |                    |                                     |                      |  |  |  |
|--------------------------|----------------------------|--------------------|-------------------------------------|----------------------|--|--|--|
| Category                 |                            |                    | Action Required & Response Due Date |                      |  |  |  |
| Prime Contractor         |                            | Resolve 1 discrepa | Resolve 1 discrepancy               |                      |  |  |  |
|                          |                            |                    |                                     |                      |  |  |  |
| Compliance Office        | cer Information            |                    | Buyer/Project Ma                    | anager Information   |  |  |  |
| Contact Person           | Stephanie Park             |                    | Contact Person                      | Contact Person       |  |  |  |
| Organization             | University of Texas System |                    | Department                          | 102 UT Aus           |  |  |  |
| User Number              | <u>30000063-0016</u>       |                    | User Number                         | <u>10004336-0001</u> |  |  |  |
|                          |                            |                    |                                     |                      |  |  |  |

Customer Support Copyright © 2020 B2Gnow. All rights reserved.

Home | Print This Page | Print To PDF | Translate

Help & Tools 💥

Status: Open 11/1/2019 - 12/31/2099 Current Value: \$1,000,000

Click on resolve discrepancy to go to the next screen. See below.

| Compliance Audit Information                                                                                                    |                                                                         |                           |                    |                                                        |                                                       |                                                      |                              |
|----------------------------------------------------------------------------------------------------|-------------------------------------------------------------------------|---------------------------|--------------------|--------------------------------------------------------|-------------------------------------------------------|------------------------------------------------------|------------------------------|
| Compliance Audit Information                                                                                                    |                                                                         |                           |                    |                                                        |                                                       |                                                      |                              |
| Compliance Audit Status                                                                                                    | 1 discrepancy r                                                         | plete<br>eported by sub   | contractor.        |                                                        |                                                       |                                                      |                              |
| Complaince Audit Period                                                                                                    | November 2019                                                           | November 2019             |                    |                                                        |                                                       |                                                      |                              |
| Payment to Prime                                                                                                    | Payment to prin                                                         | ne not reported           | l yet              |                                                        |                                                       |                                                      |                              |
| Marked As Final Audit?                                                                                                    | No ( <u>mark audit a</u>                                                | as final)                 |                    |                                                        |                                                       |                                                      |                              |
|                                                                                                    |                                                                         |                           |                    |                                                        |                                                       |                                                      |                              |
| Compliance Audit Summary - Tota                                                                                                    | al Contract Through TOD                                                 | AY (6/15/20               | 20)                |                                                        |                                                       |                                                      |                              |
|                                                                                                    | Awa                                                                     | rd                        | Award Percent      | Payments                                               | Payments Percent                                      | Difference<br>(Payments - Award)                     |                              |
| Prime Contract                                                                                                    |                                                                         | \$1,000,000.00            |                    | \$0.00                                                 |                                                       |                                                      |                              |
|                                                                                                    |                                                                         |                           |                    |                                                        |                                                       |                                                      |                              |
| For Credit                                                                                                    |                                                                         | \$211,000.00              | 21.100%            | \$9,800.00                                             | 0.000%                                                |                                                      |                              |
| Goal Types                                                                                                    |                                                                         |                           |                    |                                                        |                                                       |                                                      |                              |
| For Credit to HUB Goal                                                                                                    |                                                                         | \$211,000.00              | 21.100%            | \$9,800.00                                             | 0.000%                                                |                                                      |                              |
| Contract Progress                                                                                                    |                                                                         |                           |                    |                                                        |                                                       |                                                      |                              |
| For Credit Progress                                                                                                    | 5%                                                                      |                           |                    |                                                        |                                                       |                                                      |                              |
| ward values may not match due to differences bet                                                                                                    | ween overall contract goal and subco                                    | ntractor assignm          | ients.             |                                                        |                                                       |                                                      |                              |
| -,                                                                                                    |                                                                         |                           |                    |                                                        |                                                       |                                                      |                              |
|                                                                                                    | Mark 0 Rer                                                              | maining Subco             | ontractors as Zero | Mark Audit as Final                                    |                                                       |                                                      |                              |
|                                                                                                    |                                                                         |                           |                    |                                                        |                                                       |                                                      |                              |
|                                                                                                    | e.,                                                                     | hmit ALL Inco             | molete Records     | Depart Error                                           |                                                       |                                                      |                              |
|                                                                                                    | 36                                                                      | DITIL ALL INCO            | inplote recordo    | Report Error                                           |                                                       |                                                      |                              |
|                                                                                                    | 51                                                                      |                           |                    | Report Error                                           |                                                       |                                                      |                              |
| Subcontractor Payments for Nove                                                                                                    | ember 2019                                                              |                           |                    | Report Entr                                            |                                                       |                                                      |                              |
| Subcontractor Payments for Nove<br>Subcontractor                                                                                                    | ember 2019<br>Certified                                                 | Type Inc                  | c. in Actions      | Paid Amount in<br>November 2019                        | med by Sub                                            | o November<br>2019 Contract Goal                     | Actual                       |
| Subcontractor Payments for Nove<br>Subcontractor<br>1 Test Sub vendor<br>Stephanie Sub<br>Stephanie Sub Stephanie Sub com<br>P 234-456-7891                                           | ember 2019<br>Certified                                                 | Type Inc<br>Sub<br>100% H | c. in Actions      | Paid Amount in<br>November 2019<br>\$1,400.00 R        | med by Sub Total T<br>ejected<br>Resolve<br>screpancy | o November<br>2019<br>\$1,400.00 1.000               | Actual<br>Percen<br>% 0.000% |
| Subcontractor Payments for Nove<br>Subcontractor<br>1 <u>Test Sub vendor</u><br><u>Stenhanie @TestSub.com</u><br>P 234-456-7891<br>ilick subcontractor name to view payment history f | ember 2019<br>Certified<br>No<br>or this contract. Click contact person | Type Inc<br>Sub<br>100% H | c. in Actions      | Paid Amount in<br>November 2019 Confir<br>\$1,400.00 R | med by Sub Total T<br>ejected<br>Resolve<br>icrepancy | o November<br>2019<br>\$1,400.00 1.000               | Actual<br>Percen<br>% 0.0009 |
| Subcontractor Payments for Nove<br>Subcontractor<br>1 Test Sub vendor<br>Stephanie @TestSub.com<br>p 234-456-7891<br>lick subcontractor name to view payment history f                | ember 2019<br>Certified                                                 | Type Inc<br>Sub<br>100% H | c. in Actions      | Paid Amount in<br>November 2019<br>\$1,400.00 R<br>Dir | med by Sub Total T<br>ejected<br>Resolve<br>screpancy | o November<br>2019 Contract Goal<br>\$1,400.00 1.000 | Actual<br>Percen<br>% 0.0009 |

At the top of this screen it shows that there is one discrepancy reported by the subcontractor. At the bottom, find the subcontractor name and click on "Resolve Discrepancy" in the "Confirmed by Sub" column. The next screen will be the Discrepancy Resolution page. See below.

#### Compliance Audit: Discrepancy Resolution

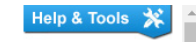

| Contract Main View Cor                                                      | ntract Subcontractors Compliance Aud                                             | it List Compliance Audit Summary Messages           | Comments Reports         |                                                        |                        |
|-----------------------------------------------------------------------------|----------------------------------------------------------------------------------|-----------------------------------------------------|--------------------------|--------------------------------------------------------|------------------------|
| University of Texas Sys<br>234-5678: Test Contrad<br>Prime: Test Prime Vend | tem<br>tt 23<br>pr                                                               |                                                     |                          | Status:<br>11/1/2019 - 12/31,<br>Current Value: \$1,00 | Open<br>/2099<br>0,000 |
| A discrepancy has been r                                                    | eported for this audit for the listed time                                       | period. If the audit is pending a response, click t | he Resolve Discrepancy b | outton to submit information.                          |                        |
|                                                                             |                                                                                  |                                                     |                          |                                                        |                        |
|                                                                             |                                                                                  | Resolve Discrepancy                                 | Audit Notice             |                                                        |                        |
| Discrepancy Pee                                                             | olution                                                                          |                                                     |                          |                                                        | -                      |
| Status                                                                      | olution                                                                          | Awaiting prime and subcontractor respon             | 92                       |                                                        |                        |
| Status                                                                      |                                                                                  | Awalang prime and subconductor response             | 36.                      |                                                        |                        |
| Compliance Aud                                                              | it Information                                                                   |                                                     |                          |                                                        |                        |
| Compliance Audit Period                                                     | 1                                                                                | November 2019                                       |                          |                                                        |                        |
| Compliance Audit Numb                                                       | er                                                                               | 04957642-0002                                       |                          |                                                        |                        |
|                                                                             |                                                                                  |                                                     |                          |                                                        |                        |
| Original Complia                                                            | nce Audit Data Reported                                                          |                                                     |                          |                                                        |                        |
| Amount Reported by Prin                                                     | me                                                                               | \$1,400.00                                          |                          |                                                        |                        |
| Amount Reported by Sul                                                      | bcontractor                                                                      | \$0.00                                              |                          |                                                        |                        |
| Subcontractor Public Co                                                     | mments                                                                           | add comment                                         |                          |                                                        |                        |
| Cabcontractor Public Co                                                     | inition to                                                                       | and comment                                         |                          |                                                        |                        |
| Discrepancy Res                                                             | olution Data Reported                                                            |                                                     |                          |                                                        |                        |
| New Amount Reported b                                                       | y Prime                                                                          | No response yet.                                    |                          |                                                        |                        |
| New Amount Reported b                                                       | y Subcontractor                                                                  | No response yet.                                    |                          |                                                        |                        |
|                                                                             |                                                                                  |                                                     |                          |                                                        |                        |
| Compliance Offic                                                            | er Information                                                                   |                                                     |                          |                                                        |                        |
| Compliance Officer                                                          |                                                                                  | Stephanie Park                                      |                          |                                                        |                        |
| Organization                                                                |                                                                                  | University of Texas System                          |                          |                                                        |                        |
| User Number                                                                 |                                                                                  | <u>30000063-0016</u>                                |                          |                                                        |                        |
| Email                                                                       |                                                                                  | spark@utsystem.edu                                  |                          |                                                        |                        |
| Phone                                                                       | none 512-499-4378                                                                |                                                     |                          |                                                        |                        |
| Fax                                                                         |                                                                                  | 512-499-4311                                        |                          |                                                        |                        |
| Prime Information                                                           | n                                                                                |                                                     | Subcontractor In         | formation                                              |                        |
| Business Name                                                               | Test Prime Vendor                                                                |                                                     | Business Name            | Test Sub vendor                                        |                        |
| Vendor Number                                                               | 20946424                                                                         |                                                     | Vendor Number            | 20946425                                               | _                      |
| Contact                                                                     | Stephanie Prime                                                                  |                                                     | Contact                  | Stephanie Sub                                          |                        |
| Email                                                                       | Stephanie@TestPrime.com                                                          |                                                     | Email                    | Stephanie@TestSub.com                                  |                        |
| Phone                                                                       | 123-456-7891                                                                     |                                                     | Phone                    | 234-456-7891                                           |                        |
| Fax                                                                         |                                                                                  |                                                     | Fax                      |                                                        |                        |
| Drime Audit                                                                 |                                                                                  |                                                     | Subcontractor A          | udit                                                   | - 1                    |
| Prime Audit                                                                 | Beepender                                                                        |                                                     | Subcontractor A          | Deepender                                              |                        |
| Name                                                                        | Same as assigned Prime cont                                                      | act                                                 | Name                     | Same as assigned subcontractor contact                 |                        |
| Response Date                                                               | ame Same as assigned Prime contact. esponse Date Local: 6/15/2020 3:00:06 PM CDT |                                                     | Response Date            | Local: 6/15/2020 3:09:58 PM CDT                        |                        |
|                                                                             | System: 6/15/2020 3:00:06 PM CDT                                                 |                                                     |                          | System: 6/15/2020 3:09:58 PM CDT                       |                        |
|                                                                             |                                                                                  |                                                     |                          |                                                        |                        |
| Prime Discrepan                                                             | cy Response                                                                      |                                                     | Subcontractor D          | iscrepancy Response                                    |                        |
|                                                                             | Responder                                                                        |                                                     | get                      | Descender                                              |                        |
| Name                                                                        | No response yet.                                                                 |                                                     | Name                     | No response vet                                        |                        |
|                                                                             |                                                                                  |                                                     | Name                     | No reaponae yeu                                        |                        |
|                                                                             |                                                                                  | Pesolve Discropancy                                 | Audit Notice             |                                                        |                        |
|                                                                             |                                                                                  | Resolve Disclepancy                                 | Addit Notice             |                                                        |                        |
|                                                                             |                                                                                  |                                                     |                          |                                                        |                        |

Notice at the top and bottom of the page there is a "Resolve Discrepancy" button. Also notice that in the "Original Compliance Audit Data Reported" section, it shows the amount the subcontractor is saying he was paid. Below that is a comment regarding the amount paid. Whether the general contractor agrees or disagrees, click on "Resolve Discrepancy" at the top or bottom of the page.

| Contract Main View Contract Subcontractors Complia                                   | ance Audit List Compliance Audit Summary Messages Comments Reports                                                                                                    | *                                                                    |
|--------------------------------------------------------------------------------------|----------------------------------------------------------------------------------------------------|----------------------------------------------------------------------|
| University of Texas System<br>234-5678: Test Contract 23<br>Prime: Test Prime Vendor |                                                                                                    | Status: Open<br>11/1/2019 - 12/31/2099<br>Current Value: \$1,000,000 |
| A discrepancy has been reported for this audit for the list                          | ted time period. If the audit is pending a response, click the Resolve Discrepancy button to submit information.                                                                      |                                                                      |
|                                                                                      | Resolve Discrepancy Audit Notice                                                                                                    |                                                                      |
| * required entry                                                                     |                                                                                                    |                                                                      |
| Select a resolution option, review/update/add other required the compliance officer. | uired information, enter comments if needed, and click Save Response. You can respond to this discrepancy notice once. Further chang                                                  | es must be processed by                                              |
| Discrepancy Resolved? *                                                              | YES - the \$1,400.00 originally reported by the prime is correct.     YES - the \$0.00 originally reported by the subcontractor is correct.     NO - none of the amounts are correct. |                                                                      |
| Public Comments                                                                      | These comments are visible to the compliance officer and the prime contractor.<br>Please see check # 1234 dated 11/05/2019. Cleared on 12/01                                          |                                                                      |
| Private Comments                                                                     | These comments are visible ONLY to the compliance officer.<br>add comment                                                                                                    |                                                                      |
| Attach File(s)                                                                       | Attach File                                                                                                    |                                                                      |
| Confirmation                                                                         | Send me confirmation of my response.                                                                                                    |                                                                      |
|                                                                                      | Save Response Cancel                                                                                                    | •                                                                    |

Complete the form:

| Confirm Payment reported as correct or incorrect;                                           |
|---------------------------------------------------------------------------------------------|
| Add: Public comments-UT System and general contractor can see these comments, or:           |
| Note: Enter comments so the subcontractor knows why you agree or disagree with this amount. |
| Add: Private Comments- <b>Only</b> UT system will be able to see these comments.            |
| Save Response.                                                                              |

If the general contractor agrees with the amount reported by the subcontractor, click agree on the form. The subcontractor will be asked to confirm the new payment amount. After the subcontractor has confirmed the new payment amount, the new amount will automatically be changed on the sub payments screen.

If the general contractor disagrees with new payment amount there is still a discrepancy and a notice will go back to the subcontractor to resolve. After the general contractor response is saved, the overview screen showing the general contractors response is reflected. See below.

| Status                                        |                          | Drime has responded to discrep- | ancy Awaiting subcontractor r   | 2500150                                 |
|-----------------------------------------------|--------------------------|---------------------------------|---------------------------------|-----------------------------------------|
| Status                                        |                          | Prime has responded to discrept | ancy. Awaiting subcontractor in | esponse.                                |
| Compliance Au                                 | dit Information          |                                 |                                 |                                         |
| Compliance Audit Perio                        | od                       | November 2019                   |                                 |                                         |
| Compliance Audit Num                          | iber                     | 04957642-0002                   |                                 |                                         |
| Original Compli                               | ance Audit Data Reporte  | d                               |                                 |                                         |
| Amount Bonortod by B                          | rimo                     | \$1.400.00                      |                                 |                                         |
| Amount Reported by P                          | ubcontractor             | \$0.00                          |                                 |                                         |
| Pavment Date (Prime I                         | Reported)                | 11/5/2019                       |                                 |                                         |
| Subcontractor Public Comments add comment     |                          |                                 |                                 |                                         |
| Diserensey Bo                                 | e olution Data Banartad  |                                 |                                 |                                         |
| Now Amount Reported                           | by Brimo                 | \$1.400.00                      |                                 | Included in Go                          |
| New Amount Reported                           | by Subcontractor         | No response vet                 |                                 |                                         |
| New Prime Public Com                          | nments                   | Please see check # 1234 dated 1 | 1/05/2019. Cleared on 12/01     |                                         |
| New Prime Private Cor                         | mments                   | add comment                     |                                 |                                         |
| C                                             |                          |                                 |                                 |                                         |
| compliance Off                                | icer information         |                                 |                                 |                                         |
| Compliance Officer                            |                          | Stephanie Park                  |                                 |                                         |
| Organization                                  |                          | University of Texas System      |                                 |                                         |
| User Number                                   |                          | <u>30000063-0016</u>            |                                 |                                         |
| Phone                                         |                          | 512 400 4378                    |                                 |                                         |
| Fax                                           |                          | 512-499-4311                    |                                 |                                         |
| T UX                                          |                          | 012-100-1011                    |                                 |                                         |
| compliance Officer                            |                          | Stephanie Park                  |                                 |                                         |
| Drganization                                  |                          | University of Texas System      |                                 |                                         |
| Jser Number                                   |                          | 30000063-0016                   |                                 |                                         |
| mail                                          | spark@utsystem.edu       |                                 |                                 |                                         |
| hone                                          |                          | 512-499-4378                    |                                 |                                         |
| ax                                            |                          | 512-499-4311                    |                                 |                                         |
| Primo Informatio                              | n                        |                                 | Subcontracto                    | r Information                           |
| usinoss Namo                                  | Tost Drime Vender        |                                 | Business Name                   | Tost Sub vonder                         |
| andor Number                                  | 20046424                 |                                 | Vender Number                   | 20046425                                |
| ontact                                        | Stephanie Prime          |                                 | Contact                         | Stephanie Sub                           |
| mail                                          | Stephanie@TestPrime.co   | om                              | Email                           | Stephanie@TestSub.com                   |
| hone                                          | 123-456-7891             |                                 | Phone                           | 234-456-7891                            |
| ax                                            |                          |                                 | Fax                             |                                         |
| Prime Audit                                   |                          |                                 | Subcontracto                    | ar Audit                                |
| Time Auun                                     | Responder                |                                 | Subcontracto                    | Responder                               |
| lame                                          | Same as assigned Prime   | contact.                        | Name                            | Same as assigned subcontractor contact. |
| Response Date Local: 6/15/2020 3:00:06 PM CDT |                          | Response Date                   | Local: 6/15/2020 3:09:58 PM CDT |                                         |
|                                               | System: 6/15/2020 3:00:0 | 6 PM CDT                        |                                 | System: 6/15/2020 3:09:58 PM CDT        |
| Prime Discrepan                               | cy Response              |                                 | Subcontracto                    | r Discrepancy Response                  |
|                                               | Responder                |                                 | get                             |                                         |
| lame                                          | Same as assigned Prime   | contact.                        |                                 | Responder                               |
| -                                             | Local: 6/15/2020 3:38:31 | PM CDT                          | Name                            | No response yet.                        |
| esponse Date                                  |                          |                                 |                                 |                                         |
| esponse Date                                  | System: 6/15/2020 3:38:3 | 1 PM CDT                        |                                 |                                         |

A Discrepancy will continue until the general contractor and the subcontractor agree on the amount paid. If the discrepancy is unable to be resolved by the general contractor and subcontractor, the UT System Contract Compliance officer will assist with resolution of the discrepancy.